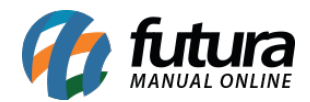

Através do sistema **ERP Futura Server** é possível utilizar a opção **Contas a Receber Múltiplas**, que permite que o usuário insira de forma manual o valor de cada uma das parcelas em mais de uma conta corrente cadastrada, possibilitando assim um controle financeiro diferenciado.

Para configurar é necessário seguir os seguintes passos:

## 1° Processo - Configuração de Parâmetro

#### **Caminho**: <u>Configurações > Parâmetros > Aba Cta.Receber</u>

Para utilizar contas múltiplas é necessário habilitar o parâmetro **Contas a Receber Múltiplas** como **SIM** acessando o caminho acima, conforme exemplo abaixo:

| Parametros Gerais ×                                                                                                    |                                                                        |   |  |  |  |  |  |
|----------------------------------------------------------------------------------------------------|------------------------------------------------------------------------|---|--|--|--|--|--|
| Editar [F3] Gravar [F10]                                                                                                    | Cancelar [F9] Carregar do Repositorio                                  |   |  |  |  |  |  |
| 1 - Geral 2 - PDV 3 - Loja Virtual                                                                                                    |                                                                        |   |  |  |  |  |  |
| 1 - Geral 2 - Pedido de Venda 3 - Pedido de Compra 4 - Vendedor 5 - Produto 6 - Nfe 7 - Nfe Servico 8 - Fiscal 9 - Cta. Receber 10 - Tabela de Preco |                                                                        |   |  |  |  |  |  |
| 1 - Gerar Duplicata Total na Baixa Parcial                                                                                                    | NAO 🗸 🔞                                                                |   |  |  |  |  |  |
| 2 - Subs. Tributaria na Cta. Receber                                                                                                    | Gerar Conta a Receber com os valores da ST inclusos.                   | 0 |  |  |  |  |  |
| 3 - Valor incluso do IPI na Cta. Receber                                                                                                    | Gerar Conta a Receber com os valores do IPI inclusos.                  | 0 |  |  |  |  |  |
| 4 - Valor incluso do Frete na Cta. Receber                                                                                                    | Gerar Conta a Receber com o valor do frete diluido nas parcelas $\sim$ |   |  |  |  |  |  |
| 5 - Arredonda Primeira Parcela                                                                                                    | NAO 🗸 🗿                                                                |   |  |  |  |  |  |
| 6 - Fatura Prazo Obrigatorio                                                                                                    | SIM 🗸 🙆                                                                |   |  |  |  |  |  |
| 7 - Fatura Prazo Pagamento a Vista                                                                                                    |                                                                        |   |  |  |  |  |  |
| 8 - Numero de Dias Vencido para Negativar                                                                                                    | 0 🔞                                                                    |   |  |  |  |  |  |
| 9 - Contas a Receber Multiplas                                                                                                    | SIM 🗸 🕜                                                                |   |  |  |  |  |  |
| 10 - Obrigatorio Geracao de Conta a Receber                                                                                                    | NAO 🗸 🕜                                                                |   |  |  |  |  |  |
| 11 - Gerar Data de Pagamento Automatica                                                                                                    | NAO 🗸 🙆                                                                |   |  |  |  |  |  |
| 12 - Recalculo Automatico de Conta                                                                                                    | NAO 🗸 🙆                                                                |   |  |  |  |  |  |
| 13 - Controla Desconto Max. na Conta                                                                                                    | Não 🗸 🧭                                                                |   |  |  |  |  |  |
| 14 - Preencher Documento de TEF/Cartao                                                                                                    | NSU 🗸                                                                  |   |  |  |  |  |  |
| 15 - Numero do Documento                                                                                                    | 1 - Nro. Nota / 2 - Nro. Pedido 🗸 🧭                                    |   |  |  |  |  |  |
|                                                                                                    |                                                                        |   |  |  |  |  |  |

**Obs:** Vale lembrar que habilitando o parâmetro como **NÃO**, por padrão a conta a receber ficará vinculada somente em uma única conta corrente.

#### 2° Processo - Emitir Contas a Receber diretamente do Pedido de Vendas

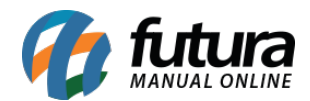

### **Caminho**: <u>Vendas > Pedido de Vendas</u>

No momento de gerar a contas a receber na tela do **Pedido de Venda**, a tela de geração de contas ficará habilitada para inserir manualmente o valor das parcelas podendo escolher mais de uma conta corrente, conforme exemplo abaixo:

| Pedido de Venda 🗙           |                                                                                                    |                          |
|-----------------------------|----------------------------------------------------------------------------------------------------|--------------------------|
| Novo [F2] Editar [F3]       | Exduir Gravar (F10) Cancelar (F9) Balxar V Cancelar Baixa Gerar Nt. Fiscal Imprimir Copiar Mais Opcoes V                           |                          |
| Consulta Dados Duplicatas   | atas Pagtos do PDV Acompanhamento Pedido                                                                                           |                          |
| ID 392486021                |                                                                                                    |                          |
| Empresa 1 🔍 1               | Clerar Contas                                                                                                    |                          |
| Cliente 158902              | Informacoes do Pedido:                                                                                                    |                          |
| Vendedor                    | Nro. Pedido: 33411602 Dt. de Emissao: 07/02/2019 Status: Baixado                                                                   |                          |
| Vendedor Externo            | Empresa: 1 EMPRESA TESTE LTDA                                                                                                    |                          |
| Transportadora              | Cliente: 158902 CLIENTE TESTE                                                                                                    |                          |
| Tipo Pedido                 |                                                                                                    |                          |
| Forma de Pagto. 2 🔍         | Total Pedido: 200,00                                                                                                    |                          |
| Dt. Entrega                 | Conta Corrente Fatura Prazo Tipo de Cobrança % Valor Nominal                                                                       |                          |
|                             | BANCO SANTADER 30 / 60 / 90 Em Carteira 0,00 0,00                                                                                  |                          |
| Itens Outras Informacoes    | DIMPERO 30/60/90 Em Cartelra 0.00 0.00   POLIZIO 30/60/90 Em Cartelra 0.00 0.00                                                    |                          |
| Novo Cod. de Barras         | S BALCO DO BRASIL 30 / 60 / 90 Em Catelia 0.00 0.000                                                                               | 0,00                     |
| [Ctrl+N] Eator Conversion   | CHEQUES RECEBIDOS 30 / 60 / 90 Em Carteira 50,00 100,00 mo Valor de V                                                              | enda 0.00                |
| Editar                      |                                                                                                    | crida oyoo               |
| Frete 0,0                   | 0,0 Observace                                                                                                    | o Item [Ctrl+O]          |
| Subst. Trib. Base           | ase                                                                                                    | _] Mais Opcoes 👻         |
| Seq. Codigo                 | IPI VI.                                                                                                    | IPI Total Geral Total Ge |
| 1 202000000143 5            | 5 00000                                                                                                    | 0,00 200,00              |
|                             |                                                                                                    |                          |
|                             |                                                                                                    |                          |
|                             |                                                                                                    |                          |
|                             |                                                                                                    |                          |
|                             |                                                                                                    |                          |
|                             |                                                                                                    |                          |
|                             |                                                                                                    |                          |
|                             | v .                                                                                                    |                          |
|                             | Total Nominal                                                                                                    |                          |
|                             | Confirmar Cancelar 200,00                                                                                                    |                          |
|                             | L                                                                                                    |                          |
|                             |                                                                                                    |                          |
| ,                           |                                                                                                    |                          |
| Total Quantidade Total Prod | Produtos Total Frete Total Seguro Total Desconto Total Acrescimo Total IPI Total Base ST Total Valve ST Total Re FCP ST Total VIEC | P ST Total Pedido:       |
| 2.00 2                      |                                                                                                    | 0.00 200.00              |
| 2,00                        |                                                                                                    |                          |

No exemplo acima o valor do pedido foi dividido para dois tipos de contas correntes, sendo **Boleto** e **Cheque**.

Após inserir os valores e a conta corrente, clique no botão **Confirmar** e a tela para conferência de pagamento parcelado será aberta, trazendo as contas selecionadas e o valor das parcelas, conforme exemplo abaixo:

# **Opção de pagamento com Cheque:**

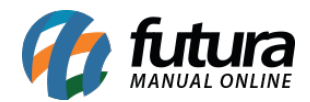

| Pagamento Parcelado - F     | atura            | L Deal          |                     |               |       | 7    |
|-----------------------------|------------------|-----------------|---------------------|---------------|-------|------|
| Sair [ESC]                  | Sair / Gerar Boi | etos [F9]       | azer Parcelas [F10] | Cancelar P    | agto. |      |
| Fatura Cli                  | ente : 15890     | 2 CLIENTE TESTE |                     |               |       |      |
| Parcelas Centro de Cus      | to               |                 |                     |               |       |      |
| Fatura Prazo : 30 / 60 / 90 |                  |                 |                     |               |       |      |
| Conta Corrente              | Data Venc.       | Acrescimo       | Valor Parcela       | Total         |       | ~    |
| CHEQUES RECEBIDOS           | 11/03/2019       | 0,00            | 33,3                | 3             | 33,33 | 1000 |
| CHEQUES RECEBIDOS           | 08/04/2019       | 0,00            | 33,3                | 3             | 33,33 |      |
| CHEQUES RECEBIDOS           | 08/05/2019       | 0,00            | 33,3                | 4             | 33,34 |      |
|                             |                  |                 |                     |               |       |      |
|                             |                  |                 |                     |               |       |      |
|                             |                  |                 |                     |               |       |      |
|                             |                  |                 |                     |               |       |      |
|                             |                  |                 |                     |               |       |      |
|                             |                  |                 |                     |               |       |      |
|                             |                  |                 |                     |               |       |      |
|                             |                  |                 |                     |               |       | Y    |
| Total Parcelas :            | 100,00 Total     | Acrescimo :     | 0,00                | Valor Total : | 100,  | 00   |

# Opção de pagamento com Boleto:

| Pagamento Parcelado -  <br>Sair [ESC]                 | Fatura<br>Sair / Gerar Bo | letos [F9] Ref  | azer Parcelas [F10 | ] Cancelar F  | Pagto. |
|-------------------------------------------------------|---------------------------|-----------------|--------------------|---------------|--------|
| Fatura Cl                                             | iente : 15890             | 2 CLIENTE TESTE |                    |               |        |
| Parcelas Centro de Cus<br>Fatura Prazo : 30 / 60 / 90 | to                        |                 |                    |               |        |
| Conta Corrente                                        | Data Venc.                | Acrescimo       | Valor Parcela      | Total         | ^      |
| BOLETO                                                | 11/03/2019                | 0,00            | 33,                | 33            | 33,33  |
| BOLETO                                                | 08/04/2019                | 0,00            | 33,3               | 33            | 33,33  |
| BOLETO                                                | 08/05/2019                | 0,00            | 33,:               | 34            | 33,34  |
|                                                       |                           |                 |                    |               |        |
|                                                       | 100.00                    |                 | 0.00               |               | 400.00 |
| Total Parcelas :                                      | 100,00 Total              | Acrescimo :     | 0,00               | Valor Total : | 100,00 |

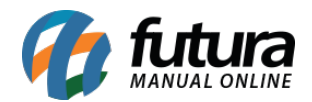

**Obs:** Ao apertar **Sair (ESC)** caso tenha mais de uma conta corrente cadastrada será aberto uma janela automaticamente com as informações de pagamento.

Após conferir o pagamento clique em *Sair (ESC)* e a conta será gerada, podendo consultala no caminho: *Contas a Receber > Digitação*, conforme exemplo abaixo:

| Contas a Rec   | eher X                |            |              |              |                      |             |                 |        |                    |
|----------------|-----------------------|------------|--------------|--------------|----------------------|-------------|-----------------|--------|--------------------|
| Novo [F2]      | Editar [F3] E         | xcluir     | Gravar [F10  | )] Cancel    | ar                   | Baixar 👻    | Imprimir Boleta |        |                    |
| Consulta Cor   | Consulta Conta        |            |              |              |                      |             |                 |        |                    |
| Empresa        | 1 EMPRESA 1           | TESTE LTDA |              |              |                      |             |                 |        |                    |
| Cliente        | 158902 CLIENTE TESTE  |            |              | Pes          | quisar               |             |                 |        |                    |
| Conta Corrente |                       |            |              |              |                      |             |                 |        |                    |
| Documento      | Nro Pedido Nro Nota   |            |              | Limpar Pe    | Limpar Pesquisa [F4] |             |                 |        |                    |
| Periodo        | Data Emissão          | v //       | a //         |              |                      |             |                 |        |                    |
| T. Cobranca    | Todos                 | 🗸 Situacao | Todas        | ~            |                      |             |                 |        |                    |
| Ordenacao      | Menor Data Emissao    | ~          |              |              |                      |             |                 |        |                    |
| + Outros Filtr | os                    |            |              |              |                      |             |                 |        |                    |
| ID I           | Iro. Nota. Nro Pedido | Documento  | Cod. Cliente | Cliente      | Data Emissao         | Valor Conta | Valor Pago      | Saldo  | Prazo de Pagamento |
| 6927702        | 33411602              | A-33411602 | 158902 0     | LIENTE TESTE | 07/02/2019           | 100,00      | 0,00            | 100,00 | 30 / 60 / 90       |
| 6927802        | 33411602              | B-33411602 | 158902 0     | LIENTE TESTE | 07/02/2019           | 100,00      | 0,00            | 100,00 | 30 / 60 / 90       |

O sistema irá criar mais de um documento, devido a separação dos valores e da conta corrente, no exemplo que utilizamos o valor foi dividido em duas contas correntes, desta forma na tela de consulta das contas a receber ficará disponível dois documentos sendo **A** e **B**.